In folgender Anleitung ist Schritt für Schritt erklärt, wie die Freischaltung der VR SecureGo plus App mit einem neuen Online-Banking-Zugang (VR-NetKey) funktioniert.

## 1. Erstanmeldung

Für die Erstanmeldung benötigen Sie folgende Daten:

- VR-NetKey und persönliche Start-PIN
- Aktivierungscode für das VR SecureGo plus Verfahren (15 Tage gültig)

## 2. App herunterladen

Bitte laden Sie nun die TAN-App VR SecureGo plus im App-Store oder im Google-Play-Store herunter.

#### Download für iOS (Apple)

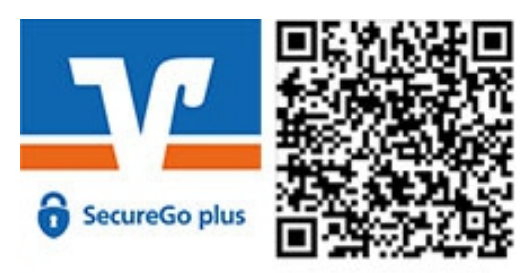

### Download für Android

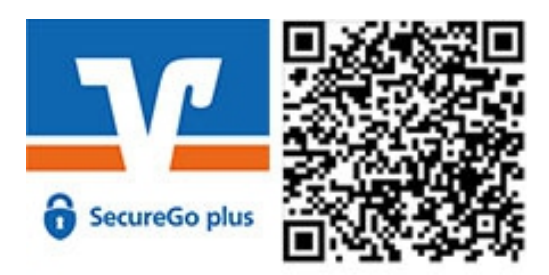

VR-Bank LiebLingsbank

**Bad Kissingen eG** 

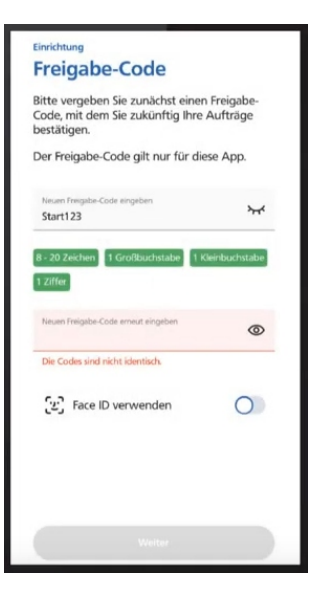

## 3. Freigabe-Code mit Bankverbindung erstellen

Öffnen Sie nach der Installation die VR SecureGo plus App und vergeben Sie sich einen Freigabe-Code. Dieser dient künftig für die Autorisierung aller Transaktionen.

Für einen schnelleren Zugriff können Sie auch Ihre biometrischen Merkmale hinterlegen. Sollten Sie die App bereits für Ihre Kreditkartentransaktionen nutzen, entfällt dieser Schritt.

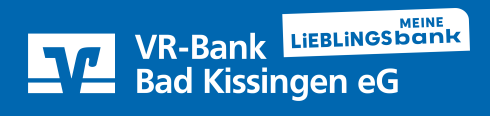

| nzu<br>e wāh         | Ifügen<br>Ien Sie eine Option aus:                                            |
|----------------------|-------------------------------------------------------------------------------|
|                      |                                                                               |
| ✓<br>Bankt<br>freisc | Bankverbindung<br>verbindung für Online Banking<br>halten                     |
| Kredi<br>freisc      | Kreditkarte<br>itkarte für Online-Zahlungen<br>halten                         |
| Bank                 | Gerätewechsel<br>verbindungen und Kreditkarten<br>hrem alten Gerät übernehmen |
|                      | Weiter                                                                        |

Scannen Sie den Aktivierungscode, den Sie per Post erhalten haben. Die Einrichtung der App ist damit abgeschlossen und Sie können nun mit der Erstanmeldung für das Online-Banking beginnen.

## 4. Login im Online-Banking

Gehen Sie zunächst auf unsere Homepage www.die-vrbank.de.

Klicken Sie dort oben rechts zunächst auf "Login VR OnlineBanking" und anschließend auf "Login VR OnlineBanking".

Auf der folgenden Seite klicken Sie nun auf den orangen Button "NEU: Login VR OnlineBanking".

# Login zum VR OnlineBanking

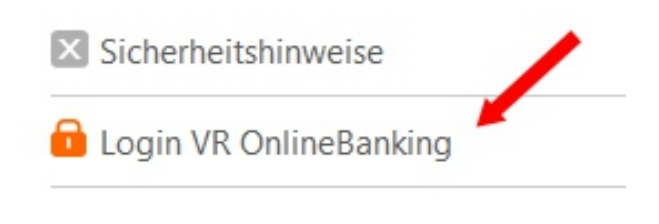

NEU: Login VR OnlineBanking >

Dort melden Sie sich nun mit Ihrem VR-NetKey und Ihrer PIN an.

## **PIN-Änderung**

#### Aus Sicherheitsgründen ist es erforderlich, Ihre aktuelle PIN zu ändern.

|                       | 0/20 | Regeln für die neue Pl                                                                                                    |
|-----------------------|------|----------------------------------------------------------------------------------------------------|
| Aktuelle PIN          |      | Mind. 8, max. 20 Stellen                                                                                                    |
| Gewünschte neue PIN   | 0/20 | Die PIN muss entweder<br>mindestens einen Großl<br>enthalter n.<br>Verwenden Sie keine le<br>Beispiel Zahlenfolgen of<br>Zeichenkombinationen.<br>Erlaubter Zeichensatz:<br>Buchstaben (az und A-2<br>Ziffern (0-9) |
|                       | 0/20 |                                                                                                    |
| Wiederholung neue PIN |      |                                                                                                    |

Regeln für die neue PIN: Mind. 8, max. 20 Stellen. Die PIN muss entweder rein numerisch sein oder mindestens einen Großbuchstaben und eine Ziffer enthalten. Verwenden Sie keine leicht zu erratende PIN, wie zum Beispiel Zahlenfolgen oder zu einfache Zahlen- und Zeichenkombinationen. Erlaubter Zeichensatz: Buchstaben (az und A-Z, ind. Umlaute und ß) Ziffern (0-9) Das Sonderzeichen @We&/=?\*+;<sub>re,-</sub>- Nun werden Sie aufgefordert Ihre **Erst-PIN** zu ändern. Geben Sie zunächst Ihre **Start-PIN** und anschließend eine neue persönliche PIN ein und bestätigen Sie diese im Feld darunter.

Die PIN-Änderung muss nun noch in der **VR SecureGo plus App** freigegeben werden. Somit ist Ihr Zugang zum Online-Banking erfolgreich freigeschaltet.

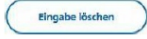

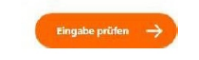